## FY Admission Guidelines

## **Guidelines for Online Admission Process for Academic Year 2020-2021**

| Step 1          | Visit college Website https://www.lsraheja.org/                                                                                                    |
|-----------------|----------------------------------------------------------------------------------------------------|
| Step 2          | Click on Students' Login                                                                                                    |
| Step 3          | Click on Get username and Password.                                                                                                    |
| Step 4          | Enter your registered mobile no. After this you will get your login credentials via SMS.                                                                                                    |
| Step 5          | Once Logged in, Student Dashboard will be visible on the left hand side.                                                                                                    |
| Step 6          | Click on "profile" listed in the student's dashboard.                                                                                                    |
| Step 7          | Click on document upload * Upload the necessary documents)                                                                                                    |
|                 | <ul> <li>DOCUMENTS REQUIRED NEEDS TO UPLOAD</li> <li>University of Mumbai's Online Registration form of L. S. Raheja College.</li> <li>H.S.C. Marksheet (scan copy of Original Marsheet) and H.S.C. Leaving Certificate</li> <li>Caste Certificate issued by competent authority from Government of Maharashtra. (if applicable)</li> <li>L e a r n i ng Disability Certificate / Physically Handicap Certificate issued by the Competent Authority of Government of Maharashtra. (if applicable)</li> <li>S.S.C. Marksheet.</li> <li>Gujarati Linguistic Minority Certificate only those who have applied in Minority Category. (The certificate should be issued by Trust – Samaj or any authorized body within Maharashtra.)</li> <li>Any other certificate(s) as applicable.</li> <li>Students who have passed the HSC or its equivalent examination prior to February/ March 2019 will be required to submit an Affidavit on a stamp paper of Rs.100/-specifying that they had not secured admission to any other institute after passing the HSC Examination.</li> </ul> |
| PAYMENT PROCESS |                                                                                                    |
| Step 1          | After verification and confirmation of your registration details, you shall receive an SMS for payment of fees.                                                                                                    |
| Step 2          | Visit https://www.feepayr.com/                                                                                                    |
| Step 3          | Click on Pay Fees                                                                                                    |
| Step 4          | Select Institute Type:- College                                                                                                    |
| Step 5          | Enter your registered mobile number on which you will receive an OTP                                                                                                    |
| Step 6          | Enter the OTP and proceed for payment. Payment of fees, as appeared in the box, can be made using Credit / Debit Card, Net banking etc. as shown on the payment gateway.                                                                                                    |
| Step 7          | A confirmation message will be displayed after the successful payment of fees.<br>*Note: - If amount deducted from account and system showing Pay Now Again, Do not pay<br>again. Use Requery button of after few minute. System will capture the transaction<br>details only successful payment.                                                                                                    |
| Step 8          | To view/print the receipt: Click go to home page $\rightarrow$ payment history $\rightarrow$ detail receipt $\rightarrow$ print.<br>Also, the receipt will be sent to your registered email id.                                                                                                    |
| Step 9          | Admission will be confirmed only when you make the payment                                                                                                    |